# **Module B6: Steganography File Recovery**

# **Pre-requisite Knowledge and Skills:**

1. Understand basic of encryption technology

## **Learning Objectives**

- 1. Understand the basic of steganography techniques.
- 2. Be exposed to steganography file un-hide process.

# **Recommended Running Environment/Tools:**

- 1. Windows OS
- 2. Stegdetect
- 3. Invisible secret

## **Material:**

- 1. map1.jpg
- 2. bitmap.bmp

## Video Lecture:

1. Steganography File Recovery

## Lab Assessment:

1. Steganography File Recovery Quiz

## **Acknowledgement:**

The map1.jpg and bitmap.bmp are file recovered from the disk images from DFRWS 2003 Challenge, <u>https://www.dfrws.org/search</u>

# Lab Instructions:

#### **Scenario Description**

You have two jpeg files, map1.jpg and map2.bmp, and two passwords: *right*, *lefty*. We need to find out whether there is anything different from a regular picture file.

## <u>Tasks</u>

- Detect whether there is anything different from the regular picture fil for e.
- What application has been used to hide data into map1.jpg file
- Recover the following file from map1.jpg file
  - john.doc

#### Assessment

• Recover a .mov file from the map2.bmp file.

#### Instructions

- 1. Run stegdetect to find out which file has steganography and what application used to hide
  - a. Run cmd.exe
  - b. in command prompt, navigate to the stegdetect folder using cd
     C:\Users\username\Desktop\ 2016 GenCyber Summer Camp Material\Information
     Hiding\Steganography detection and break- instructor demo only\stegdetect
  - c. run stegdetect : stegdetect \*.jpg please note what tells about the map1.jpg

```
Command Prompt

C:\Users\tu15.STAFF\Desktop\GenCyber Summer Camp Material\2016 GenCyber Summer C

amp Material\Information Hiding\Steganography detection and break- instructor de

mo only\stegdetect>stegdetect *.jpg

Corrupt JPEG data: 8 extraneous bytes before marker 0xd9

DriveFreeSpace031231--JPEG_667648[111123].jpg : jphide(*)

DriveFreeSpace03124]--JPEG_1005440[111124].jpg : negative

Corrupt JPEG data: 198 extraneous bytes before marker 0xd9

DriveFreeSpace03128]--JPEG_569344[111128].jpg : negative

DriveFreeSpace03128]--JPEG_569344[111128].jpg : negative

DriveFreeSpace03128]--JPEG_569344[111128].jpg : negative

DriveFreeSpace03128]--JPEG_569344[111128].jpg : negative

DriveFreeSpace03128]--JPEG_1773568[111125].jpg : negative

DriveFreeSpace03128]--JPEG_13996032[15]125].jpg : negative

DriveFreeSpace03128]--JPEG_13996032[15]125].jpg : negative

DriveFreeSpace03128]--JPEG_13996032[15]125].jpg : negative

DriveFreeSpace03128]--JPEG_13996032[15]125].jpg : negative

DriveFreeSpace03128]--JPEG_13996032[15]125].jpg : negative

DriveFreeSpace03128]--JPEG_13996032[15]125].jpg : negative

DriveFreeSpace03128]--JPEG_13996032[15]125].jpg : negative

DriveFreeSpace03128]--JPEG_13996032[15]125].jpg : negative

DriveFreeSpace03128]--JPEG_13996032[15]125].jpg : negative

DriveFreeSpace03128]--JPEG_13996032[15]125].jpg : negative

DriveFreeSpace03128]--JPEG_13996032[15]125].jpg : negative

DriveFreeSpace03128]--JPEG_13996032[15]125].jpg : negative

Corrupt JPEG data: 198 extraneous bytes before marker 0xd9

rhino2_jpg : negative

C:\Users\tu15.STAFF\Desktop\GenCyber Summer Camp Material\2016 GenCyber Summer C

amp Material\Information Hiding\Steganography detection and break- instructor de

mo only\stegdetect>_
```

d. run stegbreak: stegbreak -f words -r rules.ini \*.jpg, please note

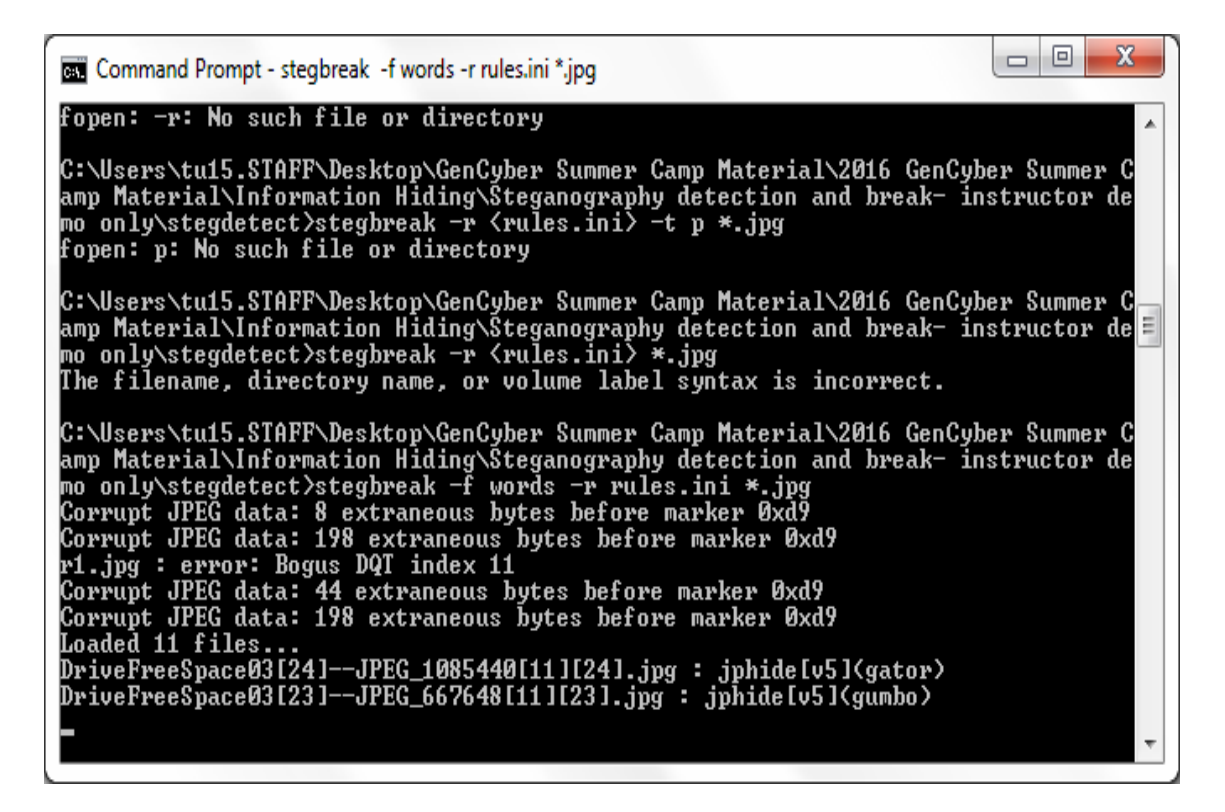

2. run invisible secret and select unhide

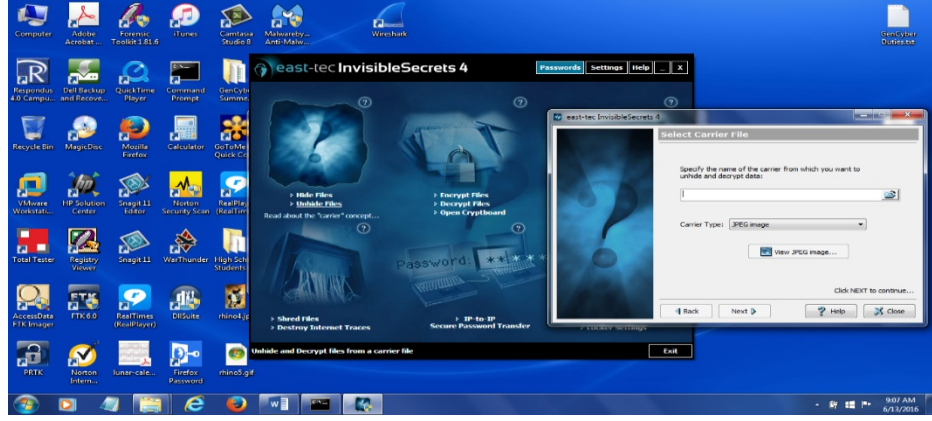

3. select map1.jpg and put your password and select twofish as the encryption algorithm

| east-tec InvisibleSecrets                                                                                      | 4                                         |
|----------------------------------------------------------------------------------------------------|-------------------------------------------|
|                                                                                                    | Carrier Access/Decryption Settings        |
|                                                                                                    |                                           |
| the second second second second second second second second second second second second second second second s | Enter carrier access/decryption password: |
|                                                                                                    | lefty                                     |
|                                                                                                    |                                           |
|                                                                                                    | Virtual Keyboard Resswords                |
|                                                                                                    | Select the decruption algorithm:          |
|                                                                                                    | Select the decryption algorithm:          |
|                                                                                                    | AES - Rijndael 🔹                          |
|                                                                                                    | AES - Rijndael                            |
|                                                                                                    | Twofish                                   |
|                                                                                                    | RC4                                       |
|                                                                                                    | Cast128                                   |
|                                                                                                    | GOST<br>Diamond 2                         |
|                                                                                                    | Sapphire II                               |
|                                                                                                    | Blowfish                                  |
|                                                                                                    |                                           |
|                                                                                                    | ▲ Back Next ▶                             |

4. you will unhide john.doc, can you find another file, a music file (password: right)?